# **Datex-Ohmeda**

 $S/5^{TM}$  BIS Module

# **Technical Reference Manual Slot**

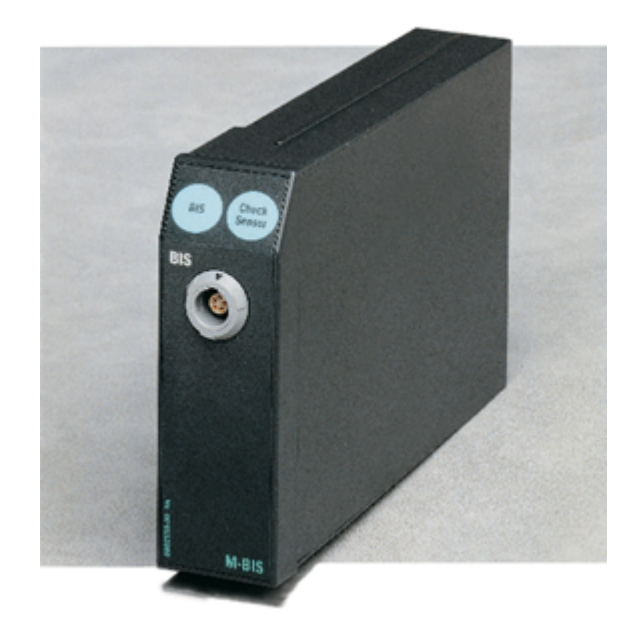

All specifications are subject to change without notice.

Document No. 800 3476

April 2002

Datex-Ohmeda, Inc.

P.O. Box 7550, Madison WI 53707-7550, USA Tel. 1-608-221-1551 Fax 1-608-222-9147 www.us.datex-ohmeda.com

mailto:product.support.ussub@us.datex-ohmeda.com

Datex-Ohmeda Division, Instrumentarium Corp. P.O. Box 900, FIN-00031 DATEX-OHMEDA, FINLAND Tel. +358 10 394 11 Fax +358 9 146 3310 www.datex-ohmeda.com © Instrumentarium Corp. All rights reserved.

# **TABLE OF CONTENTS**

| B  | SIS Module, M-BIS                         |            |
|----|-------------------------------------------|------------|
| TA | ABLE OF CONTENTS                          | I          |
| TA | ABLE OF FIGURES                           | "          |
| ТΔ | ΔΒΙ Ε ΩΕ ΤΔΒΙ ΕS                          |            |
|    |                                           |            |
| IN | NIRODUCTION                               | 1          |
| 1  | SPECIFICATIONS                            | 3          |
|    | 1.1 General specifications                |            |
|    | 1.1.1 BIS MODULE                          | 3<br>2     |
|    | 1.1.3 Environmental specifications        |            |
|    | 1.2 Technical specifications              | 3          |
| 2  | FUNCTIONAL DESCRIPTION                    | 5          |
|    | 2.1 Measurements principle                | 5          |
|    | 2.2 Sensor Check                          | 5          |
|    | 2.3 Main components                       |            |
|    | 2.3.1 Digital Signal Converter, DSC       | <i>ا</i> ۱ |
|    | 2.4 Connectors and signals                | 9          |
|    | 2.4.1 Module bus connector                | 9          |
|    | 2.4.2 H8 programming connectors pin order | 9          |
|    | 2.4.3 BIS Engine connectors pin order     |            |
| 3  | SFRVICE PROCEDURES                        | 10         |
| Ū  | 3.1 General service information           | <br>11     |
|    | 3.2 Service check                         |            |
|    | 3.2.1 Recommended tools                   | 11         |
|    | 3.3 Disassembly and reassembly            | 15         |
| 4  | TROUBLESHOOTING                           | 16         |
|    | 4.1 Troubleshooting chart                 |            |
|    | 4.2 Messages                              |            |
| ~  |                                           |            |
| J  |                                           | 19         |
|    | 5.1 BIS service menu                      | 20<br>20   |
|    | 5.1.2 Sensor                              |            |
|    | 5.1.3 Setup                               | 26         |
| 6  | SPARE PARTS                               | 27         |
|    | 6.1 Spare part list                       |            |
|    | 6.1.1 M-BIS                               | 27         |
| 7  | EARLIER REVISIONS                         | 29         |
|    |                                           |            |

| APPENDICES A, B                     | 31  |
|-------------------------------------|-----|
| SERVICE CHECK FORM                  | A-1 |
| APPENDIX B, HOW TO READ HEX NUMBERS | B-1 |

# **TABLE OF FIGURES**

| Figure 1 | Measurement setup                          | 1  |
|----------|--------------------------------------------|----|
| Figure 2 | BIS sensor check                           | 5  |
| Figure 3 | BIS measurement system block diagram       | 7  |
| Figure 4 | Block diagram of setup                     | 8  |
| Figure 5 | BIS module disassembly and reassembly      | 15 |
| Figure 6 | BIS module troubleshooting flowchart       | 18 |
| Figure 7 | Exploded view of module box and BIS module | 27 |

# **TABLE OF TABLES**

| Table 1  | Module bus connector (X1) pin description              | 9   |
|----------|--------------------------------------------------------|-----|
| Table 2  | Connector pinning for H8 programming connector         | 9   |
| Table 3  | Connector pinning for DSC and BIS Engine connectors    | 10  |
| Table 4  | Connector pinning BIS Engine power connector           |     |
| Table 5  | Connector pinning for BIS Engine serial data connector | 10  |
| Table 6  | Key connector pin assignments                          | 10  |
| Table 7  | Module general status                                  | 21  |
| Table 8  | BIS Engine status                                      | 21  |
| Table 9  | BIS Engine and DSC error messages                      | 22  |
| Table 10 | DSC status                                             | 25  |
| Table 11 | Sensor status                                          | 25  |
| Table 12 | BE powup stat                                          | 25  |
| Table 13 | HEX to binary conversion                               | B-1 |

## INTRODUCTION

This Technical Reference Manual Slot provides information for the maintenance and service of the Datex-Ohmeda S/5 BIS Module, M-BIS. The BIS module is a single width plug-in module designed for use with the S/5 monitors. Later in this manual modules can be called w/o system name Datex-Ohmeda S/5.

BIS, and the BIS logo are trademarks of Aspect Medical Systems Inc., and are registered in the USA, EU and other countries. Later in this manual Aspect Medical Systems Inc. will be called Aspect.

Please see also the *Technical Reference Manual* of the S/5 monitor for system specific information e.g. related documentation, conventions used, symbols on equipment, safety precautions, system description, system installation, interfacing, functional check and planned maintenance.

The BIS module is indicated for monitoring the state of the brain by data acquisition of EEG signals. BIS may be used as an aid in monitoring the effects of certain anesthetic agents. The raw EEG signals are processed to produce a single number, ranging from 100 for a patient being wide awake to 0 in the absence of brain activity.

Calculated parameters are:

- Bispectral Index, BIS
- Suppression Ratio, SR
- Electromyograph EMG
- Signal Quality Index, SQI

The calculated parameters can be selected on the display, and trended, (excluding SQI). Module has two user keys, BIS for BIS menu and Check Sensor for impedance check.

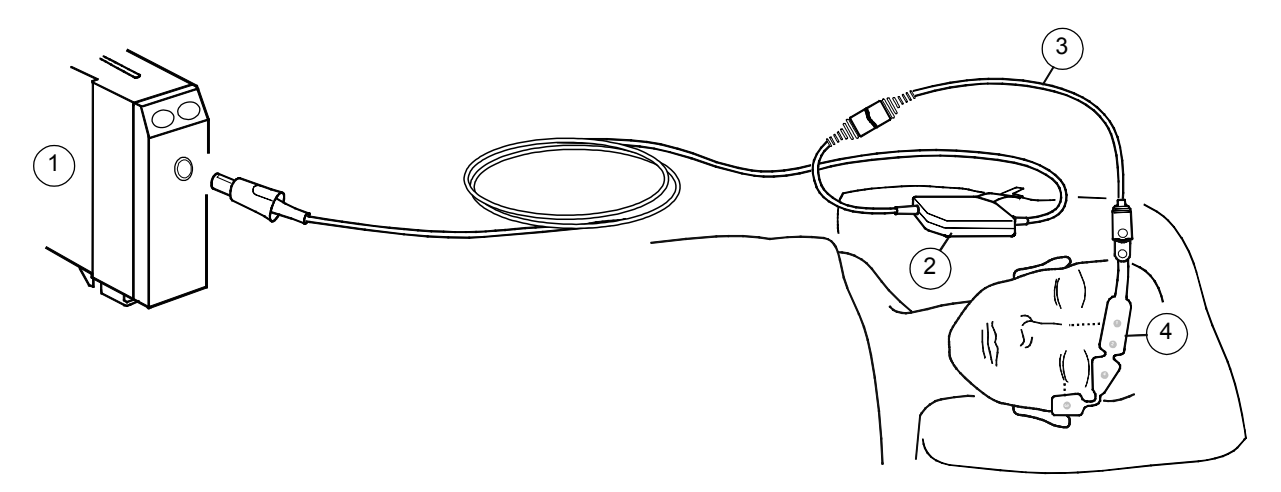

#### Figure 1 Measurement setup

- (1) Module with BIS measurement capability, M-BIS
- (2) Digital Signal Converter
- (3) Patient Interface Cable
- (4) BIS Sensor

NOTE: M-BIS module functions only with monitor software versions 02 or later.

## Accessories

The BIS measurement is based on Aspect Medical Systems Inc. technology, and all accessories are developed and manufactured by Aspect.

NOTE: Only Aspect accessories can be used with the M-BIS module.

# **1** SPECIFICATIONS

## **1.1 General specifications**

## 1.1.1 BIS Module

Module size,  $W \times D \times H$ Module weight Power consumption  $37 \times 180 \times 112$  mm/1.5  $\times$  7.1  $\times$  4.4 in 0.3 kg/0.7 lbs 2.2 W

## 1.1.2 Digital Signal Converter, DSC

| DSC size, $W \times D \times H$    | $66 \times 108 \times 25 \text{ mm}/2.6 \times 4.3 \times 1.0$ in |
|------------------------------------|-------------------------------------------------------------------|
| DSC weight                         | 0.134 kg/0.3 lbs                                                  |
| Integral DSC Cable length          | 3.6m / 12.5 ft                                                    |
| Patient Interface Cable (PIC Plus) |                                                                   |
| length                             | 1.2m / 4 ft                                                       |

## **1.1.3** Environmental specifications

| Operating temperature               | +10 +40°C               |
|-------------------------------------|-------------------------|
| storage temperature                 | -25 +70°C               |
| relative humidity                   | 10 95%, non -condensing |
| atmospheric pressure                | 700 1060 mbar           |
| Protection against electrical shock | Type BF                 |

# **1.2 Technical specifications**

## **Parameter specifications**

## **BIS EEG**

| Epoch duration             | 2 seconds                                                                     |
|----------------------------|-------------------------------------------------------------------------------|
| Artifact rejection         | automatic                                                                     |
| EEG scales                 | 25 to 400 μV                                                                  |
| EEG sweep speeds           | 12.5 / 25 / 50 mm /sec                                                        |
| Bispectral index (BIS)     | 0 to 100                                                                      |
| Signal quality index (SQI) | 0 to 100                                                                      |
| EMG                        | 30 to 80 db (70 to 110 Hz)                                                    |
| Suppression ratio (SR)     | 0 to 100 %                                                                    |
| Update rate                | 1 second for BIS index                                                        |
| Filters                    | 2 - 70 Hz bandpass (default) / 0.25Hz highpass                                |
| Smoothing rate             | 15 seconds, default in S/5 AM and CAM 30 seconds, default in S/5 CCM and CCCM |

## DSC

| Analog to digital converter | noise-shaped sigma-delta                            |
|-----------------------------|-----------------------------------------------------|
| Sampling rate               | 16384 samples/second                                |
| Resolution                  | 16 bits at 256 samples/second                       |
| Input impedance             | >50 Mohms                                           |
| Noise                       | < 0,3µV RMS (2.0µV peak-to-peak) 0.25 to 50 Hz      |
| Common mode rejection       | 110 dB at 50/60 Hz to earth ground (Isolation mode) |
| Bandwith                    | 0.16 to 450 Hz                                      |
|                             |                                                     |

# **2** FUNCTIONAL DESCRIPTION

## 2.1 Measurements principle

The BIS measurement is based on EEG signals, these are processed as BIS index. The BIS sensor is placed on the patient's forehead to acquire the high-resolution signals required. These EEG signals are transferred to digital signal converter DSC that amplifies and digitizes the EEG signal and sends it to the module. The module calculates BIS index and sends it to the monitor via MBUS.

## **BIS measurement on the monitor screen**

The waveform field shows the BIS EEG waveform. The following BIS related data appears in digit fields and graphical trends (except SQI):

**BIS** number indicates the patient's level of hypnosis, ranging from 100 for wide awake to 0 in the absence of brain activity.

**Signal Quality Index (SQI )** bar graph indicates the quality of the EEG signal in the range of 0 to 100.

**Electromyograph (EMG)** bar graph represents the absolute power in the 70 to 110 Hz frequency band and ranges from 30 to 55 dB. This frequency band contains power from muscle activity (electromyograph) as well as power from high frequency artifacts.

**Suppression ratio (SR)** number indicates the percentage of suppressed (flatline) EEG detected over the last 63 seconds. It ranges from 0 to 100%.

## 2.2 Sensor Check

Sensor check is performed automatically at the beginning of each case when the sensor is attached to the patient interface cable (monitor). An initial check-up message is shown at digit field together with an appropriate sensor picture. The information of the passed or failed sensor check is printed to this picture at each electrode's location. The BIS measurement can't continue if the first sensor check fails. In such case a message "Sensor check failed" is shown at the digit and waveform field.

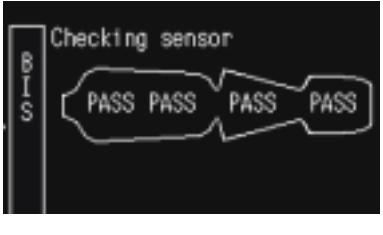

Figure 2 BIS sensor check

Continuous checking of the reference and signal electrodes and periodic checking of the ground electrode is performed by default. It can be switched off by selecting appropriate comand from menu – message "Automatic check off" will appear. Sensor check can be started manually by pushing a module key or selecting appropriate command from menu. Manual sensor check can be useful e.g. when AEP's are being monitored at the same time, as the continuous sensor check

might disturb the AEP measurement.

During periodic ground checks, the signal disappears momentarily and the message "Checking sensor" is printed in the digit and waveform fields. Also, all BIS calculation stops during this check, and no measurement values are shown.

CAUTION Continuous impedance check may need to be disabled if the 1 nA 128 Hz impedance check signal interferes with other equipment such as evoked potential.

# **WARNING** Make sure that the electrodes, sensor and connectors do not touch any electrically conductive material, including earth.

## 2.3 Main components

BIS measurement chain is composed of Aspect BIS Sensor, Aspect digital signal converter, M-BIS module containing Aspect BIS Engine board and Datex-Ohmeda's interfacing board, and host monitor. Block diagram of the system below.

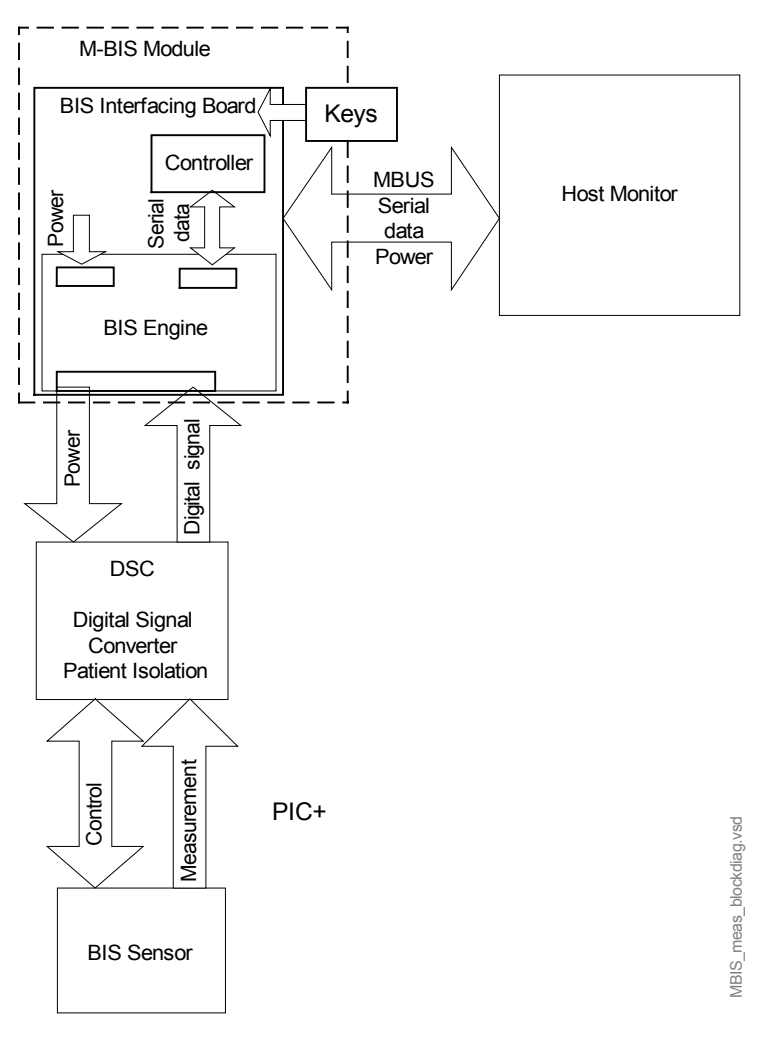

Figure 3 BIS measurement system block diagram

## 2.3.1 Digital Signal Converter, DSC

The digital signal converter, DSC, receives, amplifies and digitizes patient EEG signals. It is placed close to the patient's head where the EEG signal is less subject to interference from other medical equipment. The digital signal converter is connected to the module with a 3.6m long shielded cable and to the BIS sensor with 1.2m long patient interface cable, see Figure 1. For BIS Sensor related documentation refer to BIS documentation by Aspect, Inc.

CAUTION Do not autoclave the DSC. Do not open it for any reason.

- WARNING When using the electrosurgery unit, ensure proper contact of the ESU return electrode to the patient to avoid burns at monitor measurement sites. Also ensure that the ESU return electrode is near the operating area.
- WARNING Radiated field strengths above 1V/m may cause erroneous measurements at various frequencies. Do not use electrical radiating equipment close to the DSC.

## 2.3.2 BIS Module

## **Aspect BIS Engine**

The BIS Module provides Bispectral index values to monitor. The BIS Engine processes the digital signal from DSC and outputs the BIS index and other supporting parameters through the asynchronous serial connection. The BIS Engine outputs the BIS Index, raw EEG, EMG, Signal Quality Index (SQI), Suppression Ratio (SR) and electrode impedance's. The BIS Engine software includes Aspects' proprietary algorithm for BIS calculation.

## **BIS interfacing board**

The BIS interfacing board supplies the data from BIS Engine to the monitor via module bus. As well the module accepts commands from the monitor via module bus. In addition, the module provides supply voltages and all the required control signals to the BIS Engine and DSC.

Controller H8 has on-chip RAM and FLASH ROM, external SRAM and EEPROM.

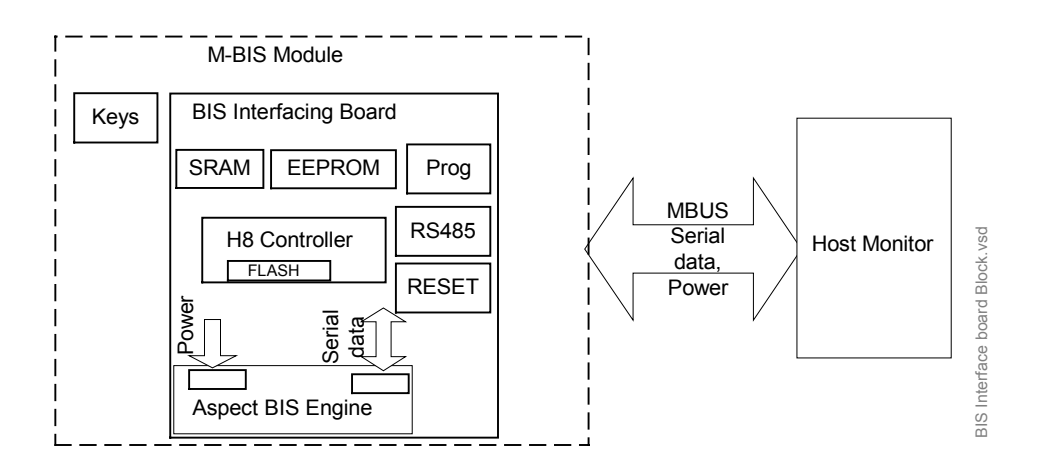

Figure 4 Block diagram of setup

# 2.4 Connectors and signals

## 2.4.1 Module bus connector

| r – |                                         |    |
|-----|-----------------------------------------|----|
| 13  | 000000000000000000000000000000000000000 | 1  |
| 25  | 0000000000000                           | 14 |
|     |                                         |    |

## Table 1 Module bus connector (X1) pin description

| PIN   | Name         | Description                                    |
|-------|--------------|------------------------------------------------|
| 1     | Reset_RS485  | Module Bus Reset +                             |
| 8     | Nreset_RS485 | Module Bus Reset -                             |
| 6     | Data_RS485   | Module Bus Data +                              |
| 5     | Ndata_ RS485 | Module Bus Data -                              |
| 3     | +15VD        | +15V Supply voltage                            |
| 7     | GND          | Ground                                         |
| 13    | GND          | Ground                                         |
| 15    | GND          | Ground                                         |
| 22    | RS232_TXD    | BIS-Engine SW update, data out, no monitor use |
| 23    | RS232_RXD    | BIS-Engine SW update, data in, no monitor use  |
| 24    | +5,1V        | +5V Supply voltage                             |
| 25    | +5,1V        | +5V Supply voltage                             |
| Other | NC           | Not Connected                                  |

## 2.4.2 H8 programming connectors pin order

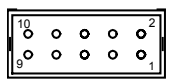

Table 2

## Connector pinning for H8 programming connector

| PIN | Name        | Description                          |  |
|-----|-------------|--------------------------------------|--|
| 1   | GND         | Ground                               |  |
| 2   | PRG_FB      | Program feedback                     |  |
| 3   | TxD         | Data output to programmer            |  |
| 4   | RxD         | Data input from programmer           |  |
| 5   | /RESET      | RESET input from programmer          |  |
| 6   | VDD         | Power input from programmer          |  |
| 7   | PRG_VCC     | Programming voltage from programmer  |  |
| 8   | MODE.2/BOOT | Control input from programmer        |  |
| 9   | PCFB        | Programmer Connector feedback / GND  |  |
| 10  | CODE_RES    | Coding resistor output to programmer |  |

## 2.4.3 BIS Engine connectors pin order

Table 3

## 3 Connector pinning for DSC and BIS Engine connectors

| PIN<br>Redel | Name           | PIN<br>Samtec | Description |  |
|--------------|----------------|---------------|-------------|--|
| 1            | DSC_OUTA       | 2             | Power out A |  |
| 2            | DSC_OUTB       | 4             | Power out B |  |
| 3            | DSC_IN         | 6             | Data input  |  |
| 4            | DGND           | 7,8,9,10      | Ground      |  |
| 5            | Chassis Ground | 1,3,5,        | Ground      |  |

## Table 4 Connector pinning BIS Engine power connector

| PIN      | Name | Description              |  |
|----------|------|--------------------------|--|
| 1, 2     | +12V | +12V Power output for BE |  |
| 5,6,7,8  | +5V  | +5V Power output for BE  |  |
| 3,4,9,10 | GND  | Ground                   |  |

## Table 5 Connector pinning for BIS Engine serial data connector

| PIN | Name        | Description                     |  |
|-----|-------------|---------------------------------|--|
| 1   | RS232_RXD   | Data input to BE                |  |
| 2   | TTL_RXD     | Data input to BE                |  |
| 3   | RS232_TXD   | Data output from BE             |  |
| 4   | TTL_TXD     | Data output from BE             |  |
| 5   | NC          | Not Connected                   |  |
| 6   | NC          | Not Connected                   |  |
| 7   | RS232_RESET | Reset input to BE               |  |
| 8   | /TTL_RESET  | /RESET input to BE              |  |
| 9   | GND         | Ground                          |  |
| 10  | /USE_TTL    | TTL/RS232 selection input to BE |  |

## 2.4.4 Keys

Table 6

## Key connector pin assignments

| PI | N Name | Description     | 5 | 0 | 0 | 0 | • |
|----|--------|-----------------|---|---|---|---|---|
| 1  | GND    | Ground /NC      |   |   |   |   |   |
| 2  | Key 1  | Key 1, right    |   |   |   |   |   |
| 3  | Key 2  | Key 2 left      |   |   |   |   |   |
| 4  | GND    | Ground          |   |   |   |   |   |
| 5  | GND    | Ground / Shield |   |   |   |   |   |

# **3 SERVICE PROCEDURES**

## 3.1 General service information

Field service of the M-BIS is limited to replacing faulty circuit boards or mechanical parts. Faulty circuit boards should be returned to Datex-Ohmeda for repair.

Datex-Ohmeda is always available for service advice. Please provide the unit serial number, full type designation, and a detailed description of the fault.

The Datex-Ohmeda BIS Simulator (order No. 900509) is recommended for functional checks.

CAUTION Only trained personnel with appropriate equipment should perform the tests and repairs outlined in this section. Unauthorized service may void warranty of the unit.

## 3.2 Service check

These instructions include complete procedures for a service check. The service check should be performed after any service repair. However, the service check procedures can also be used for determining possible failures.

The procedures should be performed in ascending order.

The instructions include a check form, *Service check form*, which should be filled in when performing the procedures.

The mark  $\swarrow$  in the instructions means that the check form should be signed after performing the procedure.

The procedures are designed for monitors with S/5 monitor software of revision 02.

## **3.2.1** Recommended tools

| Tool                 | Order No. | Notes |
|----------------------|-----------|-------|
| BIS Simulator or     | 900509    |       |
| BIS Sensor simulator | 900508    |       |
| Screwdriver          |           |       |

- Detach the module box by removing the two screws from the back of the module. Be careful with the loose latch and spring pin for locking.
- 1. Check internal parts:
  - screws are tightened properly
  - cables are connected properly
  - there are no loose objects inside the module

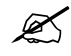

- 2. Check external parts of the module:
  - the front cover and the front panel sticker are intact
  - connectors are intact and are attached properly
  - the module box, latch and spring pin for locking are intact

Reattach the module box

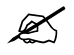

- 3. Check the external parts of the Digital Signal Converter
  - the cover and the panel stickers are intact
    - cables and their connections are intact

Do not connect DSC to the module yet

K

Turn the monitor on and wait until the normal monitoring screen appears.

Configure the monitor screen so that information regarding the BIS measurement is shown:

Monitor Setup - Screen 1 Setup - Waveform Fields - Field1 - BIS EEG

Others – BIS – Scale - 100uV Others – BIS – Smoothing Rate 15s

4. Installation

Plug in the module. Check that it goes in smoothly and engages properly

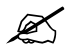

5. Recognition of module

Check that the module is recognized, i.e. the BIS header with related information appears in the chosen waveform field and 'Cable off' message is shown on field.

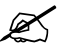

6. Enter the service menu:

Monitor Setup - Install/Service (password 16-4-34) - Service (password 26-23-8)

Record the information regarding the module software of M-BIS by selecting SCROLL VERS and turning the ComWheel.

Note! DSC related data will appear only when the DSC is connected for the first time after start-up.

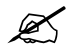

7. Recognition of DSC

Connect the PIC+ cable to the DSC.

Connect the DSC to the module.

- Check that the DSC is recognized (DSC related data appears to the page)
- Check that 'No sensor' appears to the selected waveform field.

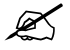

8. Enter the BIS module service menu:

#### Parameters - More... - BIS

Check that the 'Mod Mon Timeouts', ' Mon Mod Bad checksums', ' Mod Mon Bad Checksums', ' Bad Checksums from BIS' values in the module view are not increasing faster than by 5 per second. Check that the memories of the module have passed the internal memory test, i.e. 'RAM', 'ROM' and 'EEPROM' all state OK.

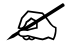

9. Check the **BIS** and **Sensor Check** membrane keys of the module. Stay in the module view and press each key for at least one second and check that the key being pressed is identified, i.e. the corresponding PRESSED text appears in the service menu.

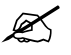

10. Check that 'Messages from BE' are increasing steadily.

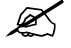

11. Go to the Sensor page.

Check that

- no sensor is identified
- mains frequency is set correctly
- check that ' BE powerup test', 'DSC selftest Ch1' and 'DSC selftest Ch2' all show PASs

(if not, go to BIS Setup page, perform DSC Test and check the results again)

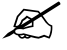

12. Sensor check

Connect the BIS simulator to the PIC+ cable. See that 'Checking sensor' text and image appear. Wait for a while seconds and check that all sensors show PASS. Check that the 'Sensor type' shows Demo Sensor.

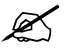

13. Check that the 'BIS', 'SQI' and 'SR' values are between 0..1000, and the 'EMG' value between 0..10000. Note! If Sensor simulator 900508 is used, the values can be out of the given range.

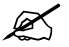

14. Go to the Module page

Check that no BIS Engine errors appear.

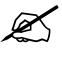

15. Perform sensor check by pressing 'Check Sensor' and verify sensor passes.

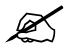

16. Perform an electrical safety check and a leakage current test.

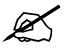

17. Check that the module functions normally after performing the electrical safety check.

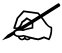

18. Clean the module with suitable detergent.

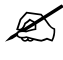

Fill in all necessary documents.

## 3.3 Disassembly and reassembly

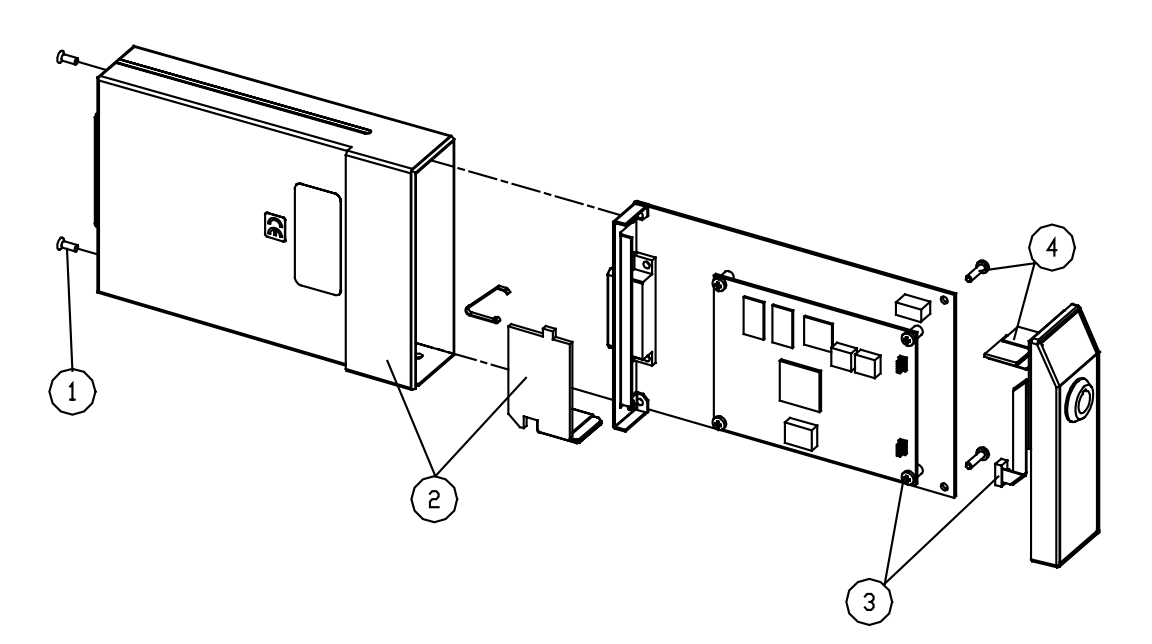

#### Figure 5 BIS module disassembly and reassembly

Disassemble the M-BIS in the following way.

- 1. Remove the two screws from the back of the module.
- 2. Pull the module box slowly rearward and detach it from main body. Be careful with the loose latch and spring locking pin.
- 3. Detach the BIS Engine board by removing the four screws located at the corners of the board and disconnecting the front panel connector cable.
- 4. Detach the interface board by removing the two screws located near the front panel frame, disconnect the cable and pull out the front panel frame.

To reassemble the module, reverse the order of the disassembly steps.

CAUTION When reassembling the module, make sure that the cables are reconnected properly.

# 4 TROUBLESHOOTING

# 4.1 Troubleshooting chart

| Trouble                                           | Cause                                                                    | Treatment                                                       |
|---------------------------------------------------|--------------------------------------------------------------------------|-----------------------------------------------------------------|
| No BIS waveforms on screen.                       | BIS waveforms not selected on screen.                                    | Press Monitor Setup key and select BIS waveforms on the screen. |
| Sensor impedance check is not available on menus. | Sensor is not connected to the DSC or DSC is not connected to the module | Connect the sensor and the DSC                                  |
| Sensor impedance check fails                      | Sensor poorly attached                                                   | Attach the sensor by following the sensor instructions          |

# 4.2 Messages

The messages below will appear in the BIS digit field (DF), BIS waveform field (WF) or at the message field (MF) at the upper section of the Datex-Ohmeda S/5 patient monitor display.

| Message                                                | Location | Cause                                                                                                    | Treatment                                                                                                    |
|--------------------------------------------------------|----------|----------------------------------------------------------------------------------------------------|----------------------------------------------------------------------------------------------------|
| Cable off                                              | DF       | DSC cable is not connected to the module.                                                                                                    | Connect the DSC to the module                                                                                                    |
| BIS Cable off                                          |          | Concertion and connected to DICL coble or                                                                                                    | Connect the Concerts the DICL askie                                                                                               |
| No Sensor<br>No BIS Sensor                             | MF       | PIC+ cable is not connected to PIC+ cable or                                                                                                    | Connect the Sensor to the PIC+ cable<br>Connect the PIC+ cable to the DSC<br>Replace sensor and then PIC+ cable                   |
| Incompatible sensor                                    | DF       | Sensor is not recognized.                                                                                                    | Connect correct type of sensor<br>Make sure PIC connector is clean and dry                                                        |
| Incompatible DSC                                       | DF       | Current module hw/sw is incompatible<br>with this DSC<br>E.g. DSC-2                                                                                                    | Connect correct type of DSC                                                                                                    |
| Sensor check failed<br>BIS sensor<br>check failed      | DF<br>MF | Sensor check failed, one or more of the electrode impedances exceeds the threshold.                                                                                       | Reattach the sensor to the patient by<br>following the sensor instructions<br>Replace the sensor<br>Check PIC+ cable and then DSC |
| Poor signal                                            | DF       | Artifacts, or the amount of EMG activity<br>prevents calculating BIS, data excluded.<br>SQI < 50                                                                          | Check the sensor then the PIC cable.<br>Reattach the sensor to the patient by<br>following the sensor instructions                |
| Checking sensor                                        | DF       | Sensor check in progress. Can be either<br>the initial sensor check, manual check or<br>the periodic check.                                                               | Wait until the check has been performed                                                                                           |
| Checking Sensor –<br>message stays more<br>than 2 min. | DF       | Sensor check fails, the sensor is not<br>attached to the patient while connected to<br>the PIC+ cable                                                                     | Attach the sensor to the patient and press<br>the Check Sensor button on the module<br>front panel                                |
| Automatic check off                                    | DF       | Continuous sensor checking has been turned off                                                                                                    | Turn the check on from the BIS menu                                                                                               |
| Replace Sensor                                         | DF       | The sensor has passed its use by date<br>The sensor has been used for 24h                                                                                                 | Replace with a new sensor                                                                                                    |
| High BIS impedance                                     | DF       | Sensor is not attached properly to the patient                                                                                                    | Check the cable connections<br>Reattach the sensor to the patient by<br>following the sensor instructions                         |
| Artifact                                               | DF       | Non-EEG data such as EMG, eyeblinks or shivering present.                                                                                                    | Wait for good data                                                                                                    |
| Module error                                           | DF       | BIS Engine failure<br>for more information see service page<br>description                                                                                                | Replace the BIS Engine                                                                                                    |
| DSC Error                                              | DF<br>MF | The DSC is not communicating or<br>operating properly. This may occur during<br>the use of electrocautery device.<br>For more information see service page<br>description | Replace the DSC<br>If the message persists, the BIS Engine<br>may require service.                                                |
| Demo data                                              | MF       | BIS simulator is connected                                                                                                    | Disconnect the BIS simulator                                                                                                    |

# 4.3 Troubleshooting flowchart

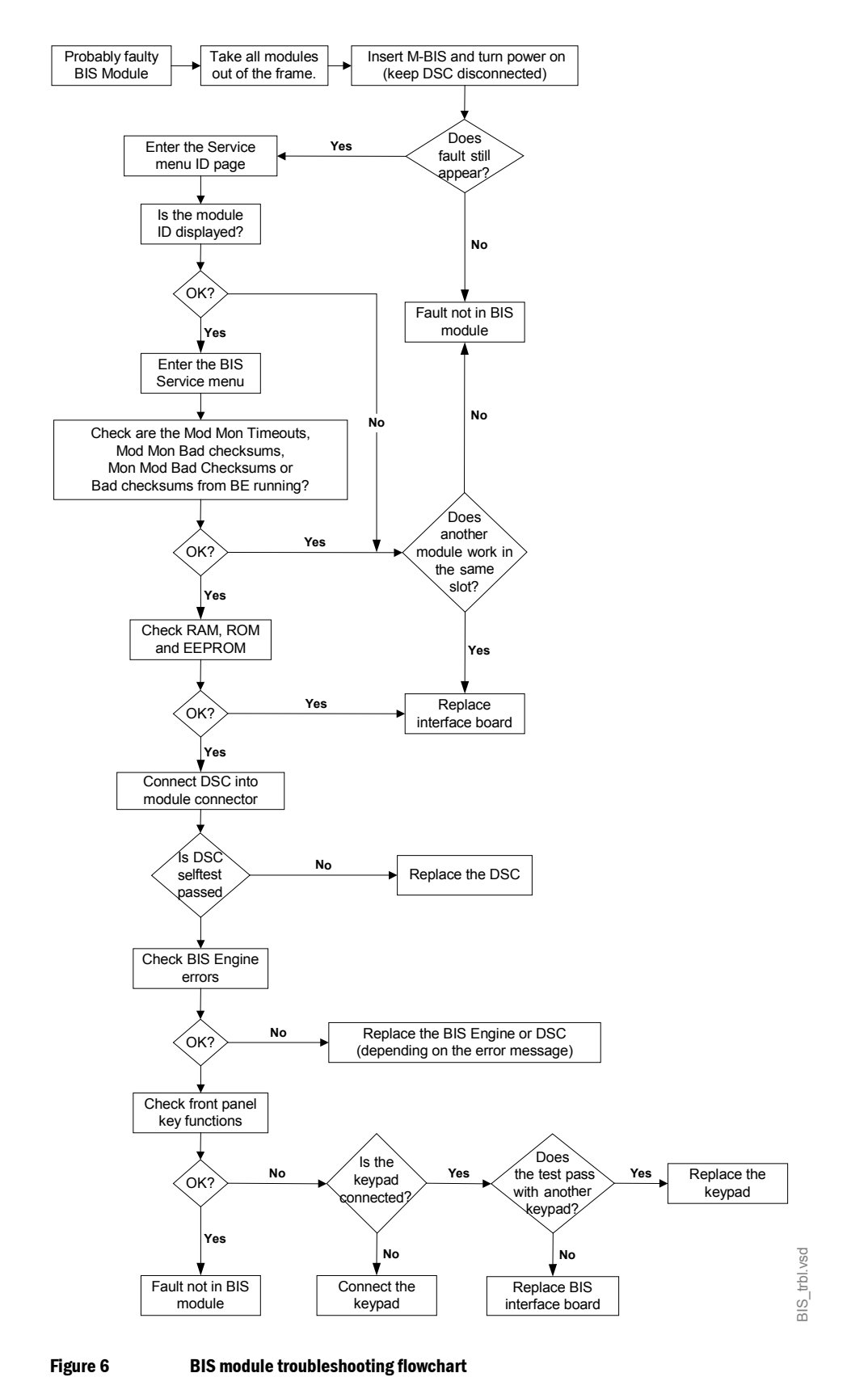

# **5 SERVICE MENU**

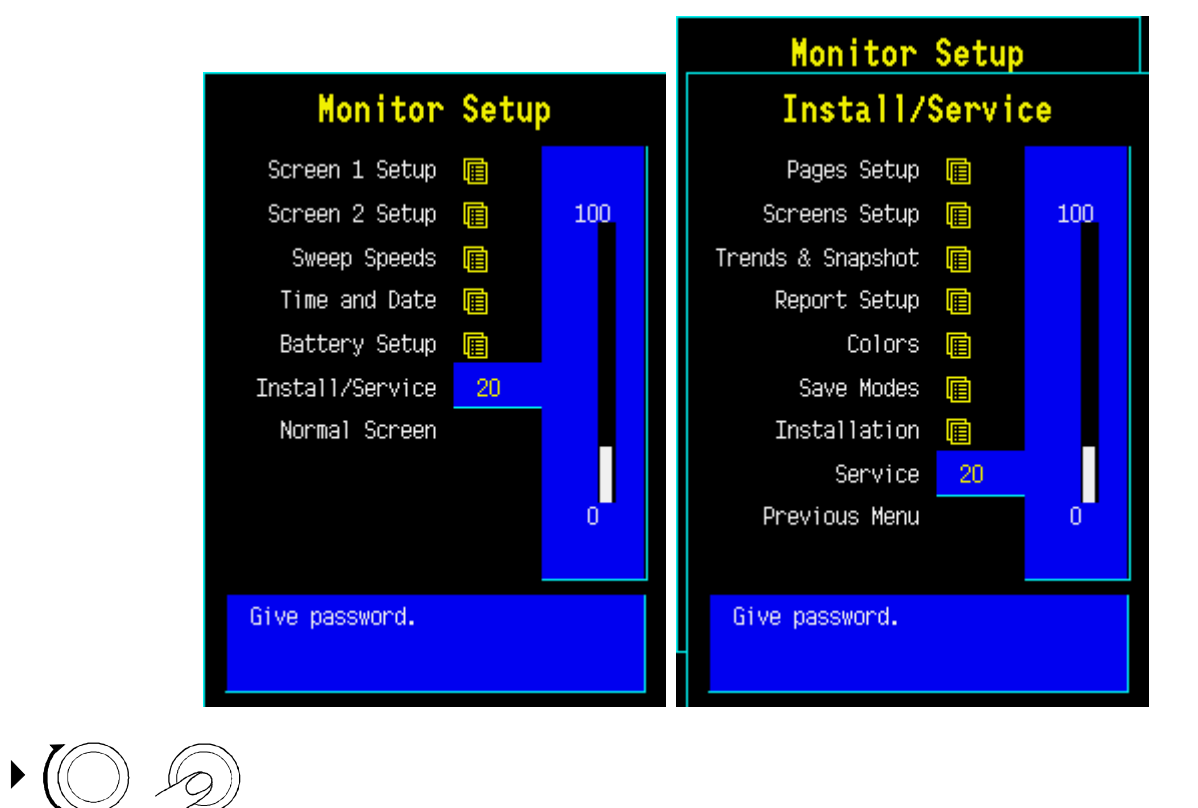

Press the **Monitor Setup** key - select *Install/Service* (password: 16-4-34) - select *Service* (password: 26-23-8) - select *Parameters - More... - BIS*.

## 5.1 BIS service menu

## 5.1.1 Module service page

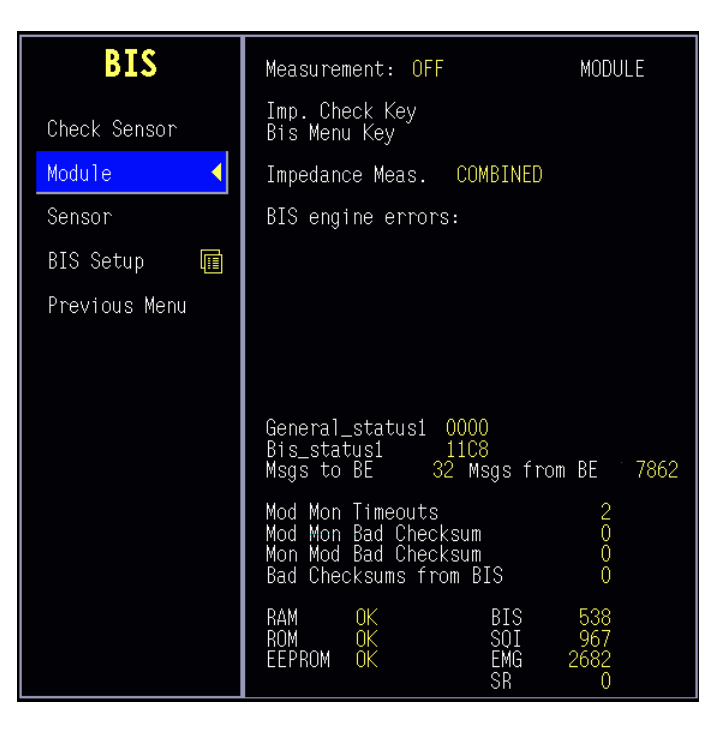

**Check Sensor** activates the sensor impedance check.

#### Module

Measurement indicates if BIS Engine is on: ON/OFF

Imp.Check Key indicates that the key in the module front panel works properly.

**Bis Menu Key** indicates that the key in the module front panel works properly.

**Impedance Meas** indicates the impedance measurement mode. The modes are CYCLIC/COMBINED/GROUND/OFF

**BIS Engine errors:** error messages created by DSC or BIS Engine. See "*Table 9*" below for detailed description of the error message

Statuses (HEX): See appendix B; How to read HEX numbers.

**General Status1** indicates the general status of the module. See "*Table* 7" to see the detailed description of the message

**Bis\_status1** indicates the BIS Engine status. See "*Table 8*" to see the detailed description of the message

**Msgs to BE** number of data packages sent from interface board to BIS Engine

Msgs from BE number of data packages sent from BIS Engine to interface board

**Mod Mon Timeouts** is a cumulative number that indicates how many times the module (interface board) has not responded to monitor's inquiry.

**Mod Mon Bad Checksum** is a cumulative number that indicates how many times there has been an error in the message from module (interface board) to monitor.

**Mon Mod Bad Checksum** is a cumulative number that indicates how many times there has been an error in the message from monitor to module (interface board).

**Bad Checksums from BIS** is a cumulative number that indicates how many times there has been an error in the message from the BIS Engine to module interface board. **RAM** indicates the state of the RAM memory.

**ROM** indicates whether the checksum at the EPROM is accordance with the one the software has calculated.

**EEPROM** indicates if the values stored in permanent memory are valid.

The states in memory checks are **OK**, **Fail** or **?** (module not in place or a communication error). **Measured parameters indicated:** 

BIS indicates BIS index ; range 0..1000 (corresponds 0..100)

SQI indicates signal quality index; range 0..1000 (corresponds 0..100)

EMG indicates EMG activity level; range 0..10000 (corresponds 0..100dB NOTE! On the display EMG will be shown between 30..55dB on the bar graph or 30..80dB on the trend)

**SR** indicates supression ratio; range 0...100 (corresponds 0..100%)

#### General\_Status1 Module general status.

| Table 7 | Module general status   |
|---------|-------------------------|
| bit 0-5 | Not used                |
| bit 6   | State error             |
| bit 7   | Communication failure   |
| bit 8   | Power failure           |
| bit 9   | Clock failure           |
| bit 10  | EEPROM checksum failure |
| bit 11  | EEPROM writing failure  |
| bit 12  | ROM failure             |
| bit 13  | RAM failure             |
| bit 14  | Test mode               |
| bit 15  | Init mode               |

#### BIS\_Status1 **BIS Engine status**

#### **BIS Engine status** Table 8

| bit 0  | Check Sensor key pressed                |
|--------|-----------------------------------------|
| bit 1  | BIS key pressed                         |
| bit 2  | Inpedance check mode cyclic             |
| bit 3  | Impedance check mode combined           |
| bit 4  | Impedance check mode ground             |
| bit 5  | Impedance check off                     |
| bit 6  | Measurement on                          |
| bit 7  | EEG measurement on                      |
| bit 8  | Impedance check on DSC channel 1 passed |
| bit 9  | Impedance check on DSC channel 2 passed |
| bit 10 | BIS Engine powerup failure              |
| bit 11 | DSC selftest failure                    |
| bit 12 | DSC quick test failure                  |
| bit 13 | DSC selftest on                         |
| bit 14 | No data from BIS Engine                 |
| bit 15 | Not used                                |

| Message                                                               | Errors of type 1             |
|-----------------------------------------------------------------------|------------------------------|
| DSC buffer overrun                                                    |                              |
| Out of dynamic memory                                                 |                              |
| Execution time exceeded in main                                       |                              |
| Error in algorithm processing                                         |                              |
| Invalid state in UART receive state machine                           | UART related errors          |
| UART initalization error                                              |                              |
| Transmit queue full                                                   |                              |
| Illegal number of data bytes for packet to be transmitted to the Host |                              |
| Illegal number of channels for EEG data                               | Misc. errors                 |
| Illegal EEG data type                                                 |                              |
| Illegal EEG data rate                                                 |                              |
| Illegal EEG filter coefficients                                       |                              |
| No updates from Host                                                  | Communication related errors |
| Bad CRC - TI_SELFTEST_CODE                                            | EEPROM CRC checks            |
| Bad CRC - TI_RUN_CODE                                                 |                              |
| Bad CRC - FPGA_CONFIG                                                 |                              |
| Bad CRC - REV_INFO                                                    |                              |
| Illegal serial number                                                 | Serial number check          |
| DSC failed to power up                                                | DSC related errors           |
| Serious DSC overcurrent error                                         |                              |
| DSC receiver data overrun                                             |                              |
| DSC failed repeatedly in responding to commands                       |                              |
| DSC update failed                                                     |                              |
| Serious DSC power regulation fault                                    |                              |
| General DSC failure                                                   |                              |
| Sensor Negative Ground Fault                                          | Smart sensor errors          |
| Serious Sensor Positive Ground Fault                                  |                              |
| Serious Sensor Overcurrent Fault                                      |                              |

 Table 9
 BIS Engine and DSC error messages

| Message                                                           | Errors of type 2               |
|-------------------------------------------------------------------|--------------------------------|
| Illegal message ID                                                | Errors for layer 3 packets     |
| Illegal command parameter                                         |                                |
| Illegal length for layer 2 data                                   |                                |
| Disabled interrupt received -<br>UART transmitter empty interrupt | UART related errors            |
| Disabled interrupt received -<br>UART modem interrupt             |                                |
| No status nibble received                                         | DSC related errors             |
| DSC not connected                                                 |                                |
| DSC disconnected after test failure                               |                                |
| Illegal DSC ID                                                    |                                |
| DSC power regulation fault                                        |                                |
| DSC interface fault                                               |                                |
| DSC did not respond to command                                    |                                |
| Illegal PIC ID                                                    |                                |
| DSC overcurrent                                                   |                                |
| DSC overrun                                                       |                                |
| EEPROM Bad packet length                                          | Software update related errors |
| EEPROM Bad checksum                                               |                                |
| EEPROM Bad code length                                            |                                |
| EEPROM Illegal packet subtype                                     |                                |
| EEPROM physical write error                                       |                                |
| EEPROM NOT_DATA_TIMEOUT                                           |                                |

## 5.1.2 Sensor

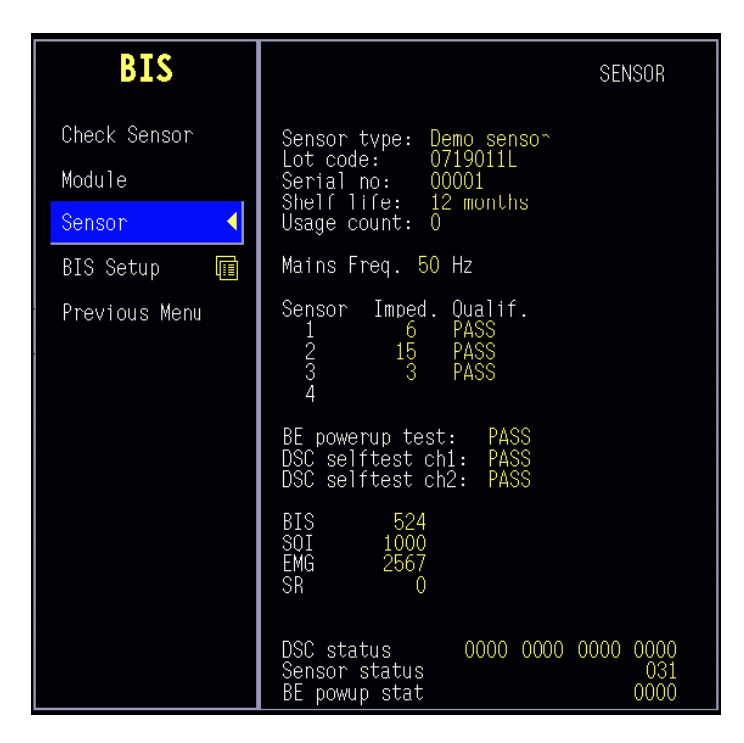

Sensor type: indicates the type of the sensor connected

Lot code: indicates the manufacturing lot code of the sensor. The lot code contains the manufacturing date and shift

Serial no: indicates the serial number of the sensor.

Shelf life: indicates max storage duration

Usage count: indicates how many times the sensor has been attached/detached. Not Active!!

 $\textbf{Mains Freq.:} \ \text{indicates the set mains frequency; 50Hz/60 Hz}$ 

 $\label{eq:sensor} \textbf{Sensor Impedances:} \ indicates the last measured impedances$ 

Imped. indicates the measured impedance value in Kohms.

Qualif. indicates the quality of the measured impedance; PASS/FAIL

BE powerup test: indicates the status of BIS Engine power up test: PASS/FAIL

DSC selftest ch1: indicates the DSC selftest status for channel 1: PASS/FAIL

DSC selftest ch2: indicates the DSC selftest status for channel 2: PASS/FAIL

#### Measured parameters indicated:

**BIS** indicates BIS index ; range 0..1000 (corresponds 0..100) **SQI** indicates signal quality index; range 0..1000 (corresponds 0..100) **EMG** indicates EMG activity level; range 0..10000 (corresponds 0..100dB (NOTE! On the trend display EMG will be shown between 30..80dB) **SR** indicates supression ratio; range 0...100 (corresponds 0..100%)

Statuses (HEX): See "APPENDIX B" How to read HEX numbers.

**DSC status:** indicates the DSC status for the four channels. See "*Table 10*" to see the detailed description of the message.

**Sensor status:** indicates the Sensor status. See "*Table 11*" to see the detailed description of the message.

**BE powup stat:** indicates the BE power up status. See "*Table 12*" to see the detailed description of the message.

| bit 0        | Noise test                   |
|--------------|------------------------------|
| bit 1        | BIS key pressed              |
| bit 2        | Blocked droop test           |
| bit 3        | Unblocked gain test          |
| bit 4        | Impedance wait time out test |
| bit 5        | Noise timeout test           |
| bit 6        | Blocked timeout test         |
| bit 7        | Unblocked timeout test       |
| bit 8        | DSC not connected test       |
| bit 9        | Not used test                |
| bit 10       | Not used test                |
| bits 11 - 15 | Not used                     |

## Table 10DSC status

## Table 11Sensor status

| bit 0       | Quick selftest pass     |
|-------------|-------------------------|
| bit 1       | Quick selftest gain     |
| bit 2       | Quick selftest noise    |
| bit 3       | Quick selftest fail     |
| bit 4       | Quick selftest valid    |
| bit 5       | Sensor valid            |
| bit 6       | Sensor invalid          |
| bit 7       | Sensor too many uses    |
| bit 8       | Sensor expired          |
| bit 9       | Sensor validity unknown |
| bits 10 -15 | Not used                |

## Table 12BE powup stat

| bit 0      | XRAM test  |
|------------|------------|
| bit 1      | Dma test   |
| bit 2      | Timer test |
| bit 3      | Fpga test  |
| bits 4 -15 | Not used   |

## 5.1.3 Setup

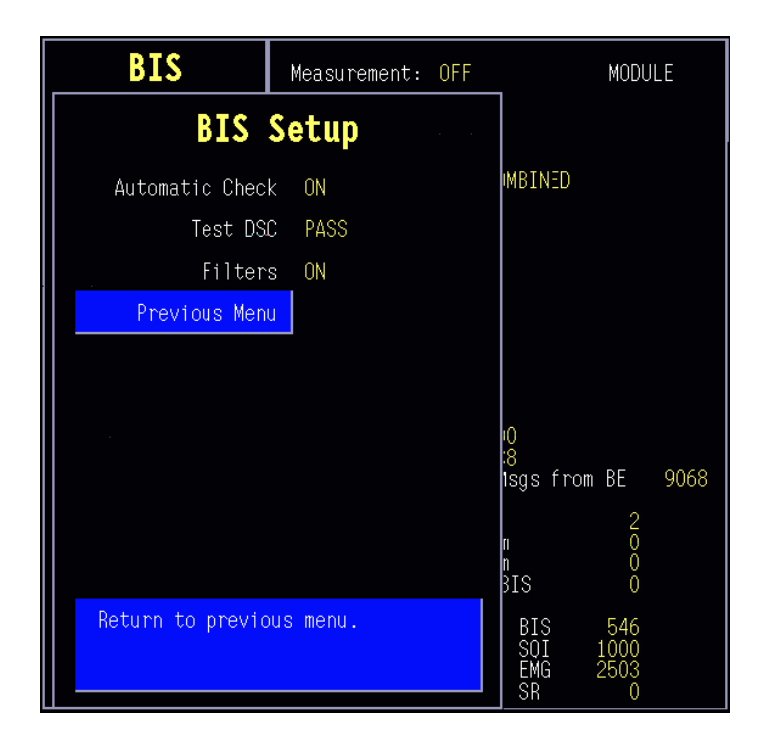

Automatic Check: A selection to define whether automatic sensor check is used ON/OFF

Test DSC indicates the status of the DSC self test; PASS/FAIL

**Filters:** A selection to define if filters are used ON; disturbances are filtered from the raw EEG signal OFF; raw EEG signal is shown

# **6** SPARE PARTS

# 6.1 Spare part list

## 6.1.1 M-BIS

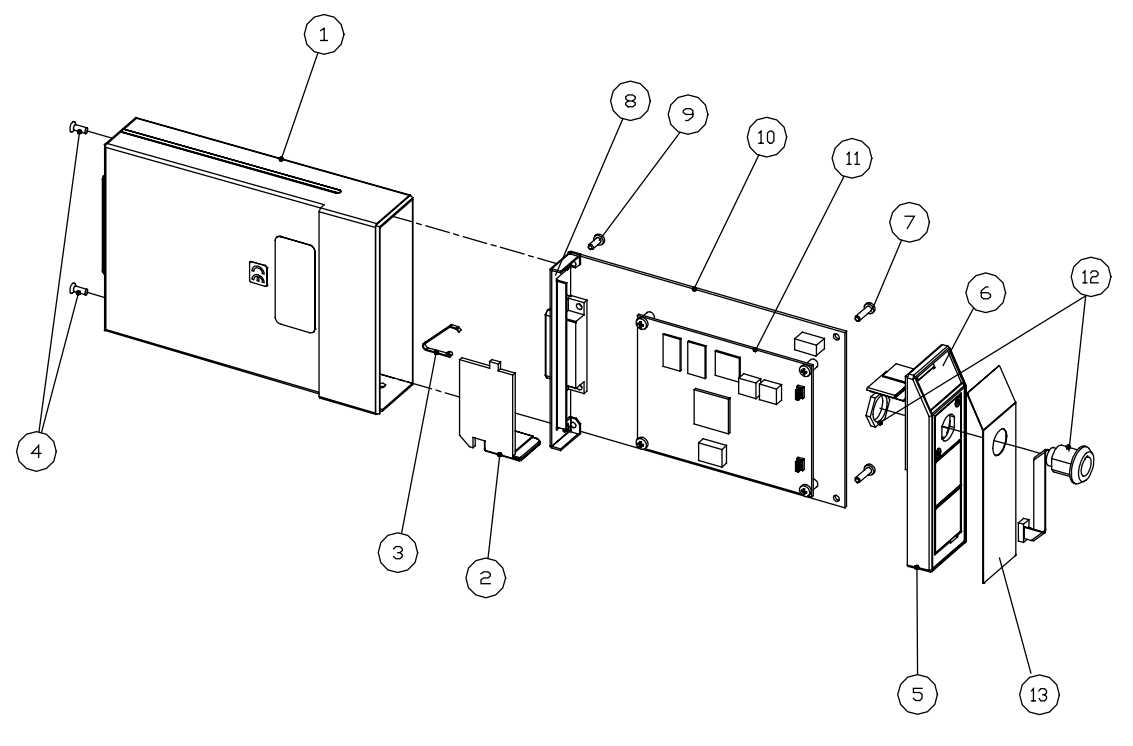

Figure 7 Exploded view of module box and BIS module

| Item | Description                      | Order code |
|------|----------------------------------|------------|
| 1    | Module box (single width)        | 886167     |
| 2    | Latch                            | 879181     |
| 3    | Spring pin                       | 879182     |
| 4    | Cross recess screw, M3×8 black   | 616215     |
| 5    | Front panel unit                 | 8002476    |
| 6    | Membrane keypad                  | 880101     |
| 7    | Cross cylinder head screw, M3×12 | 628700     |
| 8    | Metal frame                      | 879184     |
| 9    | Cross cylinder head screw, M3×6  | 61721      |
| 10   | BIS interface board              | 8002285    |
| 11   | Aspect BIS engine board          | 900505     |
| 12   | BIS connector unit, M-BIS        | 8002480    |

| Item | Description                    | Order code |
|------|--------------------------------|------------|
| 13   | Front panel sticker, M-BIS, DA | 8002855    |
| 13   | Front panel sticker, M-BIS, DE | 8002848    |
| 13   | Front panel sticker, M-BIS, EN | 8002555    |
| 13   | Front panel sticker, M-BIS, ES | 8002853    |
| 13   | Front panel sticker, M-BIS, FI | 8002847    |
| 13   | Front panel sticker, M-BIS, FR | 8002852    |
| 13   | Front panel sticker, M-BIS, IT | 8002850    |
| 13   | Front panel sticker, M-BIS, JA | 8003001    |
| 13   | Front panel sticker, M-BIS, NO | 8002849    |
| 13   | Front panel sticker, M-BIS, NL | 8002856    |
| 13   | Front panel sticker, M-BIS, PT | 8002854    |
| 13   | Front panel sticker, M-BIS, SV | 8002851    |

# 7 EARLIER REVISIONS

Revision

Manual slot/main manual

Note

No previous revisions

# **APPENDICES A, B**

This page intentionally left blank.

# **SERVICE CHECK FORM**

# **BIS Module, M-BIS**

| Customer                                                                                                    |       |      |               |                                                                                                    |                    |
|----------------------------------------------------------------------------------------------------|-------|------|---------------|----------------------------------------------------------------------------------------------------|--------------------|
| Service                                                                                                    |       | Mod  | ule type      | S/N                                                                                                    |                    |
| Service engineer                                                                                                    |       |      |               | Date                                                                                                    |                    |
|                                                                                                    |       |      | [             |                                                                                                    |                    |
| OK = Test OK                                                                                                    |       | N    | L<br>A = Test | not applicable                                                                                                    | Eail = Test Failed |
| Service check                                                                                                    |       |      |               |                                                                                                    |                    |
| <ol> <li>Check internal parts:</li> <li>Check the external<br/>parts of DSC</li> <li>Recognition of module</li> </ol>        | ОК    | N.A. | Fail          | <ol> <li>Check external parts of<br/>the module:</li> <li>Installation</li> </ol>                                   | OK N.A. Fail       |
| <ol> <li>6. module software</li> <li>7. Recognition of DSC</li> <li>9. membrane keys</li> <li>11. Sensor IDSensor</li> </ol> | M-BIS |      |               | <ul> <li>8. Communication and memories of module</li> <li>10. Messages from BE</li> <li>12. Sensor check</li> </ul> |                    |
| 13. Checks with simulator                                                                                                    |       |      |               |                                                                                                    | Allowed range      |
| В                                                                                                    | IS    |      |               |                                                                                                    | 01000              |
| S                                                                                                    | QI    |      |               |                                                                                                    | 01000              |
| 5                                                                                                    | SR    |      |               |                                                                                                    | 0100               |
| EMG                                                                                                    |       |      |               |                                                                                                    | 010000             |
| 14. BIS Engine errors                                                                                                    |       |      |               | 15. check                                                                                                    |                    |

| 16. Electrical safety check<br>18. Final cleaning | ОК | N.A. | Fail | 17. Functioning after electrical safety check | OK | N.A. | Fail |
|---------------------------------------------------|----|------|------|-----------------------------------------------|----|------|------|
| Notes                                             |    |      |      |                                               |    |      |      |
| Used Spare Parts                                  |    |      |      |                                               |    |      |      |
| Signature                                         |    |      |      |                                               |    |      |      |

# **APPENDIX B, HOW TO READ HEX NUMBERS**

Some statuses on BIS Module service pages are given as HEX (hexadecimal) numbers. To understand them, please read the following:

A HEX number has a base of 16 instead of 10. This means that every character in a number can have a value between 0 and 15. Numbers from 0 to 9 are displayed as if they were normal 10-based numbers. Numbers from 10 to 15 are displayed with letters from a to f or A to F respectively.

Every character of a HEX number expands into a binary code of four 0:s (zeroes) and 1:s (ones) as given in table 13. Four successive characters thus expand into four times four binary numbers. Here's an example:

We have a HEX number F3A1. We expand the number into binary code so that we first take the four binary digits that correspond to F, which are 1111. Then we write the four binaries that correspond to 3 (0011) after the first four. We now have 11110011. And so on.

Eventually, we have a string of 16 binary numbers, so called bits. HEX number F3A1 corresponds to a binary code of 1111 0011 1010 0001. Spaces are added here for legibility and to visualize the fact that every group of four bits corresponds to one HEX character.

The bits in a binary number are numbered from right to left always starting from 0 as follows:

| bit 15 | bit 14 | bit 13 | bit 12 | bit 11 | bit 10 | bit 9 | bit 8 | bit 7 | bit 6 | bit 5 | bit 4 | bit 3 | bit 2 | bit 1 | bit 0 |
|--------|--------|--------|--------|--------|--------|-------|-------|-------|-------|-------|-------|-------|-------|-------|-------|
| 1      | 1      | 1      | 1      | 0      | 0      | 1     | 1     | 1     | 0     | 1     | 0     | 0     | 0     | 0     | 1     |

With this information and a table of status fields from section 5 "Service Menu" we can translate a HEX status code into actual status messages. If a bit is 1 this means that the corresponding status/error condition is valid, whereas a 0 means that it is not.

| HEX | binary | HEX | binary |
|-----|--------|-----|--------|
| 0   | 0000   | 8   | 1000   |
| 1   | 0001   | 9   | 1001   |
| 2   | 0010   | А   | 1010   |
| 3   | 0011   | В   | 1011   |
| 4   | 0100   | С   | 1100   |
| 5   | 0101   | D   | 1101   |
| 6   | 0110   | E   | 1110   |
| 7   | 0111   | F   | 1111   |

#### Table 13HEX to binary conversion

B-2(2)